## The University of Texas Rio Grande Valley

Accounts Receivable

## View/Update Item Details

Organizer(s): David Guerra, Training Coordinator

Updated: 11/09/18 Created: 07/20/18

### Objective

#### To Properly View and/or Update Item Details in Customer Accounts in PeopleSoft 9.2 Accounts Receivable Module by Explanation, Demonstration, & Practical Application

### Navigation

#### Fluid Tile Navigation:

- Program Mgmt, Billing & AR
- Receivables
- AR WorkCenter for Specialist
- Main (tab left side of screen)
  - - Links
  - - Items
  - - View/Update Item Details

| Find an Existing Value                 |   |
|----------------------------------------|---|
| Search Criteria                        |   |
| Business Unit = 🗸                      | Q |
| Customer ID begins with V              | Q |
| Item ID begins with 🗸                  |   |
| Item Line = 🗸                          |   |
| Item Status = 🗸                        | ~ |
| Credit Analyst begins with 🗸           | Q |
| Collector begins with 🗸                | Q |
| Purchase Order Reference begins with 🗸 | Q |
| Document ID begins with V              |   |
| Bill of Lading begins with 🗸           |   |
| Contract begins with V                 | Q |
| Case Sensitive                         |   |

#### ٢

NavBar Navigation:

Navigator > Financials > Accounts Receivable > Customer Accounts > Item Information > View/Update Item Details

### View/Update Item Details

- Find an Existing Value
- Enter
  - Business Unit: UTRNS
  - Customer ID: (optional) (NSP00008)
  - Item ID: (optional) (no Lookup icon present)

- Click Search button
  - Select an Invoice (Item ID)

| Find an Existi                                           | ing Value                                                   |                                                                    |           |                                      |                      |                                  |                                          |                                                        |                                          |                                  |
|----------------------------------------------------------|-------------------------------------------------------------|--------------------------------------------------------------------|-----------|--------------------------------------|----------------------|----------------------------------|------------------------------------------|--------------------------------------------------------|------------------------------------------|----------------------------------|
| -Course Cal                                              | ién ula                                                     |                                                                    |           |                                      |                      |                                  |                                          |                                                        |                                          |                                  |
| • Search Ch                                              | iteria                                                      |                                                                    |           |                                      |                      |                                  |                                          |                                                        |                                          |                                  |
| Bu                                                       | isiness I Init                                              | t = <b>v</b>                                                       | UTRNS     |                                      | 0                    |                                  |                                          |                                                        |                                          |                                  |
| 0                                                        | Suctomor ID                                                 | boging with #                                                      | NEROOOD   | 0                                    |                      |                                  |                                          |                                                        |                                          |                                  |
| C                                                        | usioner iD                                                  | begins with +                                                      | INSF 0000 | 0                                    |                      |                                  |                                          |                                                        |                                          |                                  |
|                                                          | Item ID                                                     | begins with *                                                      |           |                                      |                      |                                  |                                          |                                                        |                                          |                                  |
|                                                          | Item Line                                                   | 9 = ▼                                                              |           |                                      |                      |                                  |                                          |                                                        |                                          |                                  |
| 1                                                        | Item Status                                                 | s = •                                                              |           |                                      |                      | •                                |                                          |                                                        |                                          |                                  |
| Cre                                                      | edit Analyst                                                | t begins with 🔻                                                    |           |                                      | Q                    |                                  |                                          |                                                        |                                          |                                  |
|                                                          | Collector                                                   | begins with 🔻                                                      |           |                                      | Q                    |                                  |                                          |                                                        |                                          |                                  |
| Purchase Order                                           | Reference                                                   | begins with 🔻                                                      |           |                                      | Q                    |                                  |                                          |                                                        |                                          |                                  |
| D                                                        | ocument ID                                                  | begins with v                                                      |           |                                      |                      |                                  |                                          |                                                        |                                          |                                  |
| Bi                                                       | ill of Lading                                               | begins with v                                                      |           |                                      |                      |                                  |                                          |                                                        |                                          |                                  |
|                                                          | Contract                                                    | t begins with v                                                    |           |                                      | _                    |                                  |                                          |                                                        |                                          |                                  |
|                                                          |                                                             |                                                                    |           |                                      | _                    |                                  |                                          |                                                        |                                          |                                  |
| □ Case sensit                                            | Ive                                                         |                                                                    |           |                                      |                      |                                  |                                          |                                                        |                                          |                                  |
|                                                          |                                                             |                                                                    |           |                                      |                      |                                  |                                          |                                                        |                                          |                                  |
| Search                                                   | Clear                                                       | Basic Search                                                       | Save S    | earch Crite                          | ria                  |                                  |                                          |                                                        |                                          |                                  |
| oouron                                                   | oloci                                                       | Dublo Couron L                                                     |           | ouron onto                           |                      |                                  |                                          |                                                        |                                          |                                  |
| Search Result                                            | ts                                                          |                                                                    |           |                                      |                      |                                  |                                          |                                                        |                                          |                                  |
|                                                          |                                                             |                                                                    |           |                                      |                      |                                  |                                          | Eit                                                    | a                                        | <b>.</b>                         |
| VIEW AII                                                 |                                                             |                                                                    |           |                                      |                      |                                  |                                          | FIrst                                                  | 1-6 of 6                                 |                                  |
| Business Unit Cu                                         | Istomer ID I                                                | Item ID                                                            | Item Line | Item Status                          | Credit Analysi       | t Collector                      | Purchase Order Reference                 | Document ID                                            | Bill of Lading                           | Conti                            |
|                                                          |                                                             | M Saturn III III ULCH                                              | U         | Closed                               | CA                   | COLUI                            | (Diarik)                                 | N2-0000009-INV                                         | (Diank)                                  | (plan                            |
|                                                          | SP00008 1                                                   |                                                                    | 0         | Closed                               | CA                   | COL 01                           | (blank)                                  | (blank)                                                | (blank)                                  | (blan                            |
| UTRNS NS                                                 | SP00008 1<br>SP00008 1                                      | NS-0000009-INV                                                     | 0         | Closed                               | CA                   | COL01                            | (blank)<br>(blank)                       | (blank)<br>NS-0000010-INV                              | (blank)<br>(blank)                       | (blan<br>(blan                   |
| UTRNS NS<br>UTRNS NS<br>UTRNS NS                         | SP00008 1<br>SP00008 1<br>SP00008 1<br>SP00008 1            | NS-0000009-INV<br>NS-0000010-CR<br>NS-0000010-INV                  | 0         | Closed<br>Closed<br>Closed           | CA<br>CA<br>CA       | COL01<br>COL01<br>COL01          | (blank)<br>(blank)<br>(blank)            | (blank)<br>NS-0000010-INV<br>(blank)                   | (blank)<br>(blank)<br>(blank)            | (blan<br>(blan<br>(blan          |
| UTRNS NS<br>UTRNS NS<br>UTRNS NS<br>UTRNS NS<br>UTRNS NS | SP00008  <br>SP00008  <br>SP00008  <br>SP00008  <br>SP00008 | NS-0000009-INV<br>NS-0000010-CR<br>NS-0000010-INV<br>NS-0000011-CR | 0         | Closed<br>Closed<br>Closed<br>Closed | CA<br>CA<br>CA<br>CA | COL01<br>COL01<br>COL01<br>COL01 | (blank)<br>(blank)<br>(blank)<br>(blank) | (blank)<br>NS-0000010-INV<br>(blank)<br>NS-0000011-INV | (blank)<br>(blank)<br>(blank)<br>(blank) | (blan<br>(blan<br>(blan<br>(blan |

#### **Review Data**

• Review content displayed in Detail 1, 2, 3 tabs

| Detail 1 Detail 2 Detail 3                   | Item <u>A</u> ctivity Item A | ccounting <u>E</u> ntries | Item Audit History |                   |       |   |
|----------------------------------------------|------------------------------|---------------------------|--------------------|-------------------|-------|---|
| Unit UTRNS                                   | Customer                     | NSP00008                  | Region One Es      | 3C                |       |   |
| Item ID NS-0000011-INV                       | Line                         |                           | Days Late -26      | Status Close      | ed    |   |
|                                              |                              |                           |                    |                   |       |   |
| Balance 0.                                   | 00 USD                       |                           |                    |                   |       |   |
| Reference Information                        |                              |                           |                    |                   |       |   |
| Related Unit                                 | UTRNS Q                      |                           |                    | Document          |       |   |
| Related Invoice                              | NS-0000011-INV               | 🔍 Detail                  |                    | OM Business Unit  | Q     |   |
| Related Invoice Date                         | 09/07/2018                   |                           |                    | Order Number      | Q     |   |
| Claim Date                                   | 3                            |                           |                    | Purchase Order    |       | Q |
| Claim Number                                 |                              |                           |                    | Contracts BU      | Q     |   |
| Letter of Credit                             |                              |                           |                    | Contract          |       | Q |
| AG Number                                    |                              |                           |                    | Contract Line     | Q     |   |
| Service Purchase ID                          |                              |                           |                    | Reference Reason  | ISP Q |   |
| Subrog Case No                               |                              |                           |                    |                   |       |   |
| Contacts & Shipping                          |                              |                           |                    |                   |       |   |
| Sales Person 2                               | Q                            |                           |                    | Carrier ID        |       |   |
| Broker                                       | Q                            |                           |                    | Proof of Delivery |       |   |
| Ship From Site                               |                              |                           |                    | Bill of Lading    |       |   |
| Sold To Customer                             | Q                            |                           |                    | Location          | 1 🔍   |   |
| Ship To Customer                             | Q                            |                           |                    |                   |       |   |
| Product Information                          |                              |                           |                    |                   |       |   |
| Family                                       | Q                            |                           |                    | Trade             |       |   |
| Class                                        |                              |                           |                    | Division          |       |   |
| S                                            | Split                        | Add Conversa              | tion               |                   |       |   |
| Return to Search                             | Previous in List             | ↓ Next in List            | 🖹 Notify 🔶 F       | Refresh           |       |   |
| )etail 1   Detail 2   Detail 3   Item Activi | ty   Item Accounting Er      | tries   Item Audit Hi     | story              |                   |       |   |

### Data Entry

#### Select Item Activity tab

Shows all Item Activity for this item.
 For sequence 1 the info is on the creation of the item
 For sequence 2 the information is on a payment applied to this item.

| Detail 1 De        | tail 2 Detail 3          | Item Activity    | Item A     | ccounting   | g <u>E</u> ntries | Item Audit His | story          |             |                 |           |          |           |
|--------------------|--------------------------|------------------|------------|-------------|-------------------|----------------|----------------|-------------|-----------------|-----------|----------|-----------|
| Unit:              | UTRNS                    | Customer         | NSP0       | 8000        | R                 | egion One ESC  |                |             |                 |           |          |           |
| Item ID:           | NS-0000011-INV           | Line             |            | D           | ays Late:         | -26            | Status:        | Closed      |                 |           |          |           |
| Balance            | 0.00 U                   | SD               |            |             |                   |                |                |             |                 |           |          |           |
| tem Activities     |                          |                  |            |             |                   |                |                |             | Find   View All | First 🤇   | 1-2 of 2 | Last      |
|                    | Sequence                 | 1                |            |             | Ac                | counting Date  | 09/07/2018     | Posted Date | 09/10/2018      |           |          |           |
|                    | Entry Type               | INV              | Reason M   | NSP         | Work              | sheet Reason   |                | Voucher ID  |                 |           |          |           |
|                    | Document                 |                  |            |             |                   |                |                | Amount      |                 | 3,750.00  |          | USD       |
|                    | Group Unit               | UTRNS G          | roup ID    | 91          | B                 | illing         |                |             |                 |           |          |           |
|                    | Sequence                 | 2                |            |             | Ac                | counting Date  | 09/11/2018     | Posted Date | 09/11/2018      |           |          |           |
|                    | Entry Type               | MT               | Reason     |             | Work              | sheet Reason   |                | Voucher ID  |                 |           |          |           |
|                    | Document                 |                  |            |             |                   |                |                | Amount      |                 | -3,750.00 |          | USD       |
|                    | Group Unit               | UTRNS G          | roup ID    | 116         | M                 | AINT           | Match Group ID | 99999       |                 |           |          |           |
|                    |                          | Split            |            | Add         | Conversatio       | on             |                |             |                 |           | N        | /iew Audi |
| 🖪 Save 🛛 💽         | Return to Search         | † Previous       | s in List  | ↓ Ne        | ext in List       | E Notify       | C Refresh      |             |                 |           |          |           |
| etail 1   Detail 2 | 2   Detail 3   Item Acti | vity   Item Acco | unting Ent | ries   Item | n Audit Hist      | огу            |                |             |                 |           |          |           |

### Data Entry

#### • Select Item Accounting Entries tab

| Detail 1    | Detail 2 Detail           | 3 Item <u>A</u> ctiv | ty Item A         | Accounting Ent      | ries Ite     | m Audit <u>H</u> istory |                       |                 |                  |            |
|-------------|---------------------------|----------------------|-------------------|---------------------|--------------|-------------------------|-----------------------|-----------------|------------------|------------|
|             | Unit UTRNS                |                      | Custom            | er NSP00008         |              | Region One ES           | C                     |                 |                  |            |
|             | Item ID NS-000001         | 11-INV               | Lin               | е                   | Days         | s Late -26              | Status Clo            | sed             |                  |            |
| I           | Balance                   | 0.00 US              | D                 |                     |              |                         |                       |                 |                  |            |
| Item Act    | ivity                     |                      |                   |                     |              |                         |                       | Find   View All | l 🛛 First 🕚 1 of | i 2 🕑 Las  |
|             | Seq 1                     | Entry Type           | INV               | Acc                 | tg Date 0    | 9/07/2018               | Amount 3,7            | 50.00           | Revenue Estim    | ate        |
| Accou       | unting Lines              |                      |                   |                     |              | Personal                | ize   Find   View All | 🗖   🔜           | First 🕚 1 of 1 🤅 | 🕑 Last     |
| Acco        | unting Information        | Line Informat        | ion Do <u>c</u> u | iment <u>J</u> ourn | al Referenc  | e Information           | Item Creation/Upda    | ate Details     | =)               |            |
| Line        | Ledger Group              | Ledger               | GL Unit           | Account             | Fund<br>Code | Department              | Cost Center           | Function        | Program Code     | PC Bus     |
|             | 1 ACTUALS                 | ACTUALS              | UTRGV             | 11680               | 2200         |                         |                       |                 |                  |            |
|             | •                         | +                    |                   |                     | 1            | us                      | se horizontal sc      | roll bar to v   | iew more 🗕       | <b>→</b> + |
| Split       |                           | Add Conversati       | on                |                     |              |                         |                       |                 | View Audit Logs  |            |
| Save        | Return to Sea             | rch † Prev           | ious in List      | ↓ Next in I         | List 🔛       | Notify 🕄 Ref            | resh                  |                 |                  |            |
| etail 1   D | etail 2   Detail 3   Iten | n Activity   Item A  | ccounting Er      | ntries   Item Aud   | it History   |                         |                       |                 |                  |            |

### Data Entry

- Click View All link (if available)
  - For each of the item activities, the corresponding accounting entries are shown.

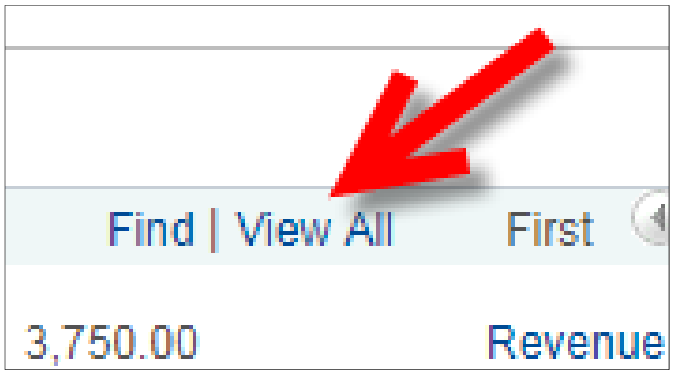

#### Data Review

#### • Review All shown Sequence Content

|                      | Item ID NS-000001                                                                                                    | 11-INV                                                               | L                                                      | ine                                       |                              | Days                                                 | Late -26                                             |           | Status Close                                                        | ed                                                      |                                                      |                    |
|----------------------|----------------------------------------------------------------------------------------------------|----------------------------------------------------------------------|--------------------------------------------------------|-------------------------------------------|------------------------------|------------------------------------------------------|------------------------------------------------------|-----------|---------------------------------------------------------------------|---------------------------------------------------------|------------------------------------------------------|--------------------|
|                      | Balance                                                                                                    | 0.00 U                                                               | SD                                                     |                                           |                              |                                                      |                                                      |           |                                                                     |                                                         |                                                      |                    |
| em Act               | tivity                                                                                                    |                                                                      |                                                        |                                           |                              |                                                      |                                                      |           | Fi                                                                  | ind   View 1                                            | First 🕚 1-2 of 2                                     | 🕑 L                |
|                      | Seq 1                                                                                                    | Entry Typ                                                            | e INV                                                  |                                           | Acctg                        | Date 09                                              | /07/2018                                             |           | Amount 3,750                                                        | 0.00                                                    | Revenue Estimat                                      | e                  |
| Acco                 | unting Lines                                                                                                    |                                                                      |                                                        |                                           |                              |                                                      | Person                                               | alize   F | ind   View All                                                      | 2   🔣                                                   | First 🕚 1 of 1 🕑                                     | Last               |
| Acco                 | ounting Information                                                                                                    | Line Informa                                                         | ation Do                                               | cument                                    | Journal                      | Reference                                            | Information                                          | Item (    | Creation/Update                                                     | e Details                                               | •                                                    |                    |
| Line                 | Ledger Group                                                                                                    | Ledger                                                               | GL Unit                                                | Acc                                       | ount                         | Fund<br>Code                                         | Department                                           |           | Cost Center                                                         | Function                                                | Program Code                                         | PC B               |
|                      |                                                                                                    |                                                                      |                                                        |                                           |                              |                                                      |                                                      |           |                                                                     |                                                         |                                                      |                    |
|                      | 1 ACTUALS                                                                                                    | ACTUALS                                                              | UTRG                                                   | / 1168                                    | 30                           | 2200                                                 |                                                      |           |                                                                     |                                                         |                                                      | +                  |
|                      | 1 ACTUALS                                                                                                    | ACTUALS<br>Entry Typ                                                 | UTRG\                                                  | / 1168                                    | 30<br>Acctg                  | 2200<br>Date 09                                      | /11/2018                                             |           | Amount -3,75                                                        | 0.00                                                    | Revenue Estimat                                      | Þ                  |
| Acco                 | 1 ACTUALS  Seq 2  unting Lines                                                                                               | ACTUALS<br>Entry Typ                                                 | UTRG                                                   | / 1168                                    | 30<br>Acctg                  | 2200<br>Date 09                                      | /11/2018<br>Personali                                | ze   Fin  | Amount -3,75<br>Id   View All   🗳                                   | i0.00<br>쾨ㅣ <b>글로</b> Fi                                | Revenue Estimat                                      | ≻e<br>Last         |
| Acco                 | 1 ACTUALS  Seq 2  unting Lines  wunting Information                                                                          | Entry Typ                                                            | e MT                                                   | cument                                    | Acctg                        | 2200<br>Date 09<br>Reference                         | /11/2018<br>Personali<br>Information                 | ze   Fin  | Amount -3,75<br>Id   View All  <br>Creation/Update                  | 0.00<br>2   🔜 Fi<br>e Details ) 🥅                       | Revenue Estimat<br>irst ④ 1-2 of 2 ④                 | e<br>Last          |
| Acco<br>Acco<br>Line | Seq 2<br>unting Lines<br>Ledger Group                                                                                        | ACTUALS                                                              | e MT<br>ation Do<br>GL Unit                            | / 1168                                    | Acctg                        | 2200<br>Date 09<br>Reference<br>Fund<br>Code         | /11/2018<br>Personali<br>Information<br>Department   | ze   Fin  | Amount -3,75<br>Id   View All  <br>Creation/Update<br>Cost Center   | 0.00<br>Details Fi<br>Function                          | Revenue Estimat<br>irst ④ 1-2 of 2 ④<br>Program Code | e<br>Last<br>PC Bu |
| Acco<br>Acco<br>Line | 1 ACTUALS  Seq 2  unting Lines  unting Information Ledger Group 2 ACTUALS                                                    | ACTUALS                                                              | e MT<br>ation Do<br>GL Unit<br>UTRGV                   | / 1168                                    | Acctg                        | 2200<br>Date 09<br>Reference<br>Fund<br>Code<br>2200 | /11/2018<br>Personali<br>Information<br>Department   | ze   Fin  | Amount -3,75<br>Id   View All   &<br>Creation/Update<br>Cost Center | 0.00<br>a   F<br>Details   F<br>Function                | Revenue Estimat<br>irst ④ 1-2 of 2 ④<br>Program Code | e<br>Last<br>PC Bu |
| Acco<br>Acco<br>Line | 1 ACTUALS       Seq       2       unting Lines       unting Information       Ledger Group       2 ACTUALS       100 ACTUALS | ACTUALS<br>Entry Typ<br>Line Informa<br>ACTUALS<br>ACTUALS           | UTRGV<br>e MT<br>ation Dc<br>GL Unit<br>UTRGV<br>UTRGV | 2 1168<br>icument<br>Acco<br>1168<br>1168 | Acctg<br>Journal<br>unt<br>0 | 2200<br>Date 09<br>Reference<br>2200<br>2200         | /11/2018<br>Personali<br>e Information<br>Department | ze   Fin  | Amount -3,75<br>Id   View All  <br>Creation/Update<br>Cost Center   | 0.00<br>2   R Fi<br>2 Details E<br>Function             | Revenue Estimat<br>irst ① 1-2 of 2 ④<br>Program Code | e<br>Last<br>PC Bu |
| Acco<br>Acco<br>Line | Seq 2<br>unting Lines<br>unting Information<br>2 ACTUALS<br>100 ACTUALS                                                      | ACTUALS<br>Entry Typ<br>Line Informa<br>Ledger<br>ACTUALS<br>ACTUALS | UTRGV<br>ation Dc<br>GL Unit<br>UTRGV<br>UTRGV         | / 1168                                    | Acctg<br>Journal<br>unt<br>0 | 2200<br>Date 09<br>Reference<br>Fund<br>2200<br>2200 | /11/2018<br>Personali<br>Information                 | ze   Fin  | Amount -3,75<br>Id   View All   G<br>Creation/Update<br>Cost Center | 0.00<br>a   III Fi<br>b Details Transformed<br>Function | Revenue Estimat<br>irst ④ 1-2 of 2 ④<br>Program Code | PC Bu              |

### Data Review

#### • Select Item Audit History tab

• View any changes made for the item with last update, field change, previous value, user ID and source of change.

|             |                        |           |                       | Region One                | FSC           |                       |
|-------------|------------------------|-----------|-----------------------|---------------------------|---------------|-----------------------|
| Ite         | m ID NS-0000011-INV    |           | Line                  | Days Late -26             | Status        | Closed                |
| Bal         | ance                   | 0.00 USD  |                       |                           |               |                       |
| Item Aud    | lit History Informatio | n         | 1                     | Personalize   Find   View | / All   🖾   🔢 | First 🕚 1 of 1 🕑 Last |
| Last Update | Field Changed          | Prev      | vious Value U         | Jpdated Value             | User ID       | Source of Change      |
|             |                        | Split     | Add Con               | versation                 |               |                       |
| Save        | Return to Search       | ↑ Previou | s in List 🗐 🚛 Next in | List 🔛 Notify 📿           | Refresh       |                       |

### This Process Is Now Complete

#### Contact us at:

• If you have questions please contact: AccountsReceivable@utrgv.edu

# The University of Texas Rio Grande Valley

Accounts Receivable